- 1 Lernziele
- 2 Abweichende Lieferanschrift erfassen

| Direkterfassung                |              |                  |              |                 |        | 5       | Suchen (Alt+s) |           | ক       |                 | _          |
|--------------------------------|--------------|------------------|--------------|-----------------|--------|---------|----------------|-----------|---------|-----------------|------------|
|                                |              |                  |              | _               |        |         | _              |           |         | I N             | P          |
| -V- 🗋 🏹 ?                      | ←, 📑         | 칠 🎟 🎪            | 📑 🖉 📴        | , 🛃 🛃 🔍 🔪       | V 🚾    |         |                |           |         | но              | BELFILOT   |
| _                              |              |                  |              |                 |        |         |                |           |         | _               | 91 81803/3 |
| •                              |              |                  |              |                 |        |         |                |           |         |                 |            |
| Auftragsart:                   | Kau          | fvertragsnummer: | Dat          | um:             | F      | iliale: |                |           |         |                 |            |
| Kaufvertrag                    | 438          | 206              | 18           | 09.2022         |        | Võbel   |                | -         |         |                 |            |
|                                |              |                  |              |                 |        |         |                |           |         |                 |            |
| Alloemeine Daten               |              |                  | Kundendaten  |                 |        |         | Zahlungsvo     | reinbarun | 000     |                 |            |
| Vagenteine Daten               | 40 A-ble     | Constant I       | Kundendaten  |                 |        |         | Retrac         | reinzarun | Datum   |                 |            |
| Verkauter 1.                   | AG - ADIII   | n Grundman       | Kundendater  | Lieferanschrift | Mark   | eting   |                |           |         |                 | ^          |
| Australiations to the second   | 2. 11        |                  | Kundennu     | zurückset       | zen: 🏷 | ~       | Zahlungsvere   | inbarung  |         |                 | ĭ          |
| Austreiten kennzerunen.        | 3 - Dis spar | testens          | 158024       |                 |        |         |                |           |         |                 |            |
| Teilidenna:                    | 44.2022 K    | alich            | Anrede       | Nachnam         | e      |         | Liefervereinb  | arung:    | Lieferu | ng und Montag   |            |
| Lieferbizweis:                 | Etane EG     | ,                | Herm         | Klinge          |        |         |                |           | Montag  | ge der neuen N  | î          |
|                                | coge co      | ^                | Vorname      | Name 3          |        |         |                |           | Lieferu | ng, jedoch ohn  |            |
|                                |              |                  | Dieter       |                 |        |         |                |           | Besone  | dere Lieferbedi |            |
|                                |              | ×                | Straße/Hau   |                 |        |         |                |           | Lieferu | nn der neuen k  | ~          |
| Bearbeitungshinweis:           |              | ~                | Adlergasse 3 |                 |        |         |                |           | <       | >               |            |
|                                |              |                  | PLZ          | Ort             |        |         |                |           |         |                 |            |
|                                |              | $\sim$           | 65126        | Mainz           |        |         |                |           |         |                 |            |
|                                |              |                  | Land         | Ortstell        |        | ~       |                |           |         |                 |            |
|                                |              |                  |              |                 |        |         |                |           |         |                 |            |
|                                |              |                  |              |                 |        |         |                |           |         |                 |            |
| <ul> <li>Positionen</li> </ul> |              |                  |              |                 |        |         |                |           |         |                 |            |

Klicken Sie auf den Hyperlink Lieferanschrift.

| hiektenassung             | Uli Flottmann                   |            |                    |                    |             | S        | ichen (Alt+s)     |         | 2         | MD            | 1  |
|---------------------------|---------------------------------|------------|--------------------|--------------------|-------------|----------|-------------------|---------|-----------|---------------|----|
| V 🗋 🏹 ?                   | ÷, 📑 🍡                          | 🔤 🎪        | 🔍 e 🖻 🖥            | 🛓 🚉 💷 🛛 🗸          | -           |          |                   |         |           | MÓBELPILO     |    |
|                           |                                 |            |                    |                    |             |          |                   |         |           |               | 21 |
| Automat                   | 1/ as the sa the                |            | Datum              |                    | Eiter       |          |                   |         |           |               |    |
| Kaufvertrag               | 438206                          | aysnummer. | 18.09.2            | 122                | Mob         | e.<br>el |                   | -       |           |               |    |
|                           |                                 |            |                    |                    |             |          |                   | -       |           |               |    |
| -                         |                                 |            |                    |                    |             |          |                   |         |           |               |    |
| Allgemeine Daten          |                                 |            | Kundendaten        |                    |             |          | Zahlungsverein    | barunge | in        |               |    |
| Verkäufer 1:              | AG - Achim Gru                  | ndmanı 🔤   | Kundendaten        | Lieferanschrift    | Marketin    | 9        | Betrag            |         | Datum     |               |    |
| Verkäufer 2:              |                                 |            | -                  |                    |             |          |                   |         |           |               |    |
| Auslieferkennzeichen:     | 3 - bis spätester               | s 🔤        | Rechnungsanschr    | m kopieren.        | kaotaon:    |          | Zahlungsvereinba  | rung    |           |               |    |
| gewünschter Liefertermin: | 44.2022 KW                      | (C) (C)    |                    | 2.0105             | Pupulseuri. |          |                   |         |           |               |    |
| Teillieferung:            | <ul> <li>ist möglich</li> </ul> |            | <b>N</b>           |                    |             |          | Liefervereinbarun | 9:      | Lieferung | und Montag    |    |
| Lieferhinweis:            | Etage EG                        | ~          | Kunde zieht zur Li | efe U Ja<br>O Nein |             |          |                   |         | Montage   | der neuen N   |    |
|                           |                                 |            | Anrede             | Nachname           |             |          |                   |         | Besonde   | re Lieferbedi |    |
|                           |                                 | $\sim$     |                    |                    |             |          |                   |         | Selbstab  | holung 🗸      |    |
| Rearbeitungshinweis       |                                 | _          | Vorname            | Name 3             |             |          |                   |         | Lieferung | rier neuen k  |    |
| bearbenarganniets.        |                                 | ^          |                    |                    |             |          |                   |         |           |               |    |
|                           |                                 |            | Straße/Hau         |                    |             |          |                   |         |           |               |    |
|                           |                                 | ×          |                    |                    |             |          |                   |         |           |               |    |
|                           |                                 |            | PI 7               | 01                 |             |          |                   |         |           |               |    |
|                           |                                 |            |                    |                    |             |          |                   |         |           |               |    |

Klicken Sie auf die Schaltfläche **Rechnungsanschrift** kopieren.

| Direkterfassung                                        | Uli Flottmann                 |                                                                | Suchen (Alt+s)                  |                                                                                |
|--------------------------------------------------------|-------------------------------|----------------------------------------------------------------|---------------------------------|--------------------------------------------------------------------------------|
| ✓ ■ ♥ ?                                                | <. 🖶 🔰 💷 🗼                    | 🖳 🥐 🔜 🖪 🖪 🖉 V                                                  | <u></u>                         | HOBELFILOT                                                                     |
| Auftragsart:<br>Kaufvertrag                            | Kaufvertragsnummer:<br>438206 | Datum:<br>18.09.2022                                           | Filale:                         |                                                                                |
| Aligemeine Daten                                       |                               | Kundendalen                                                    | Zahlungsvereinbar               | rungen                                                                         |
| Verkäufer 1:<br>Verkäufer 2:<br>Auslieferkenstreichen: | AG - Achim Grundmans          | Kundendaten Lieteranschrift<br>Rechnungsanschrift kopieren:    | Marketing Betrag                | Datum                                                                          |
| gewünschter Liefertermin:<br>Teillieferung:            | 44.2022 KW                    | zurūc                                                          | ksetzen:<br>Liefervereinbarung: | Lieferung und Montag                                                           |
| Lieferhinweis:                                         | Etage EG                      | Kunde zieht zur Liefe O Ja<br>Nein<br>Anrede Nachname<br>Herrn |                                 | Montage der neuen IV Lieferung, jedoch ohn Besondere Lieferbedi Selbstabholung |
| Bearbeitungshinweis:                                   | ^<br>~                        | Vorname Name 3 Dieter Straße/Hau Adlergasse 3                  |                                 | C Letter on der persen b                                                       |
|                                                        |                               | PLZ Od                                                         | •                               |                                                                                |

Klicken Sie auf das Eingabefeld Straße/Haus-Nr.

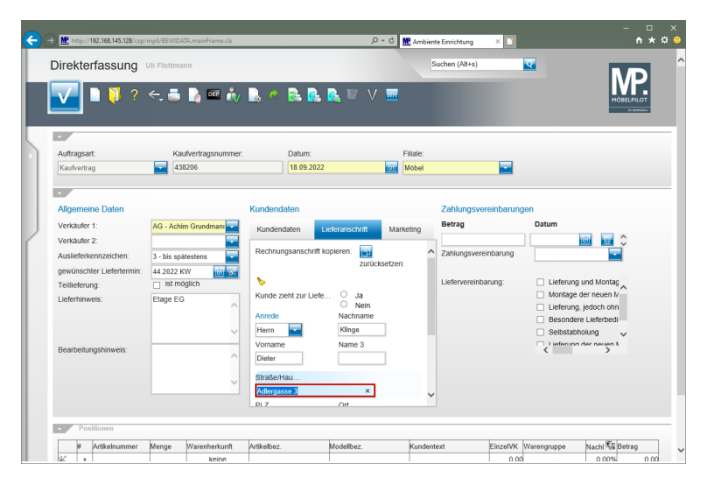

Geben Sie Flugplatzstr. 7 im Feld Straße/Haus-Nr. ein.

| Direkterfassung                                                                                                    | Uli Flottmann        |                                                                                  |                     | Suchen (Alt+s)                                                                |                                                                 |
|----------------------------------------------------------------------------------------------------|----------------------|----------------------------------------------------------------------------------|---------------------|-------------------------------------------------------------------------------|-----------------------------------------------------------------|
| ✓ ■ ♥ ?                                                                                                    | <. 🖶 🚺 📼 🔖           | B < B B B                                                                        |                     |                                                                               |                                                                 |
| Auftragsart:                                                                                                    | Kaufvertragsnummer:  | Datum:                                                                           | Filiale:            |                                                                               |                                                                 |
| Kautvertrag                                                                                                    | 438206               | 18.09.2022                                                                       | Mobel               |                                                                               |                                                                 |
| Algemene Daten<br>Verkäufer 1:<br>Verkäufer 2:<br>Auslieferkennzeichen:<br>gewünschter Liefertermin:<br>Teilieferung:<br>Liefertinweis: | AG - Achim Grundmani | Kundendaten Luterar<br>Rechnungsanschrift kopiere<br>Kunde zieht zur Liefe       | n:<br>zurücksetzen: | Zahiungsvereinbarung<br>Betrag<br>Zahlungsvereinbarung<br>Liefervereinbarung: | Datum Datum Lieferung und Montag Montage der neuen N            |
| Bearbeitungshinweis:                                                                                                    | ~<br>~<br>~          | Anrede Nik<br>Herrn Will<br>Vorname Nik<br>Dieter Strabe/Hau<br>Flugslatzstr. 7] | x                   | <b>,</b>                                                                      | Lieferung, jedoch ohn<br>Besondere Lieferbedi<br>Selbstabholung |
|                                                                                                    |                      |                                                                                  |                     |                                                                               |                                                                 |
|                                                                                                    |                      |                                                                                  |                     |                                                                               |                                                                 |

## Klicken Sie auf das Auswahlfeld Kunde zieht zur Lieferanschrift.

| Direkterfassung           | Uli Flottmann       |           |                 |               | 5         | uchen (Alt+s)     | ক         |                            |
|---------------------------|---------------------|-----------|-----------------|---------------|-----------|-------------------|-----------|----------------------------|
| V 🛯 🚺 ?                   | ←, 📥 🚺 📼            | iv 🖪 🦿    | <b>R R</b> (    | 🔒 💷 V         | <b></b>   |                   |           |                            |
| Auftragsart:              | Kaufvertragsnu      | mmer:     | Datum:          |               | Filiale:  |                   | _         |                            |
| Kaufvertrag               | 438206              |           | 18.09.2022      |               | Möbel     |                   |           |                            |
|                           |                     |           |                 |               |           |                   |           |                            |
| Allgemeine Daten          |                     | Kunden    | Jaten           |               |           | Zahlungsvereinb   | barungen  |                            |
| Verkäufer 1:              | AG - Achim Grundman | Kunder    | idaten 🛛 👪      | eferanschrift | Marketing | Betrag            | Datum     |                            |
| Verkäufer 2:              |                     | Bachte    | onenoschrift ko | ninen:        |           |                   |           |                            |
| Auslieferkennzeichen:     | 3 - bis spätestens  | E Posting | ngaanacinin ke  | zurück        | setzen:   | Zaniungsvereinbar | rung      |                            |
| gewünschter Liefertermin: | 44.2022 KW          |           |                 |               |           | Lisforcesishanung |           | on und Montae              |
| Teillieferung:            | ist moglich         | Kunda     | and sur Linfo   | 10 In         |           | Deletverenbarung  | . Deleta  | e der neuen N-             |
| Lieferhinweis:            | Etage EG            | ^         | Join Done.      | O Nein        |           |                   | Lieferu   | ng, jedoch ohn             |
|                           |                     | Anrede    | _               | Nachname      |           |                   | Besond    | lere Lieferbedi            |
|                           |                     | Herrn     |                 | Klinge        |           |                   | Selbsta   | ibholung 🗸                 |
| Bearbeitungshinweis:      |                     | Vornam    | e               | Name 3        |           |                   | < liefens | > series and a series of a |
|                           |                     | Dieter    |                 |               |           |                   |           |                            |
|                           |                     | Straße/   | Hau             |               |           |                   |           |                            |
|                           |                     | Flugpla   | tzetr. 7        |               | ~         |                   |           |                            |
|                           |                     | D1 7      |                 | Ort           |           |                   |           |                            |
|                           |                     |           |                 |               |           |                   |           |                            |

Klicken Sie auf die Schaltfläche Speichern.

|                             |                      |            |                    |                  |                                  |                  |                |           |           | MD           |
|-----------------------------|----------------------|------------|--------------------|------------------|----------------------------------|------------------|----------------|-----------|-----------|--------------|
| V 🗎 🏹 ?                     | ÷. 👼 🎝               | ••• iv     | 🔍 🔿 🛼 🛛            | L 💽 🔲 V          | <b></b>                          |                  |                |           |           | MÖBELPILOT   |
| •                           |                      |            |                    |                  |                                  |                  |                |           |           |              |
| Auftragsart:<br>Kaulvertrag | Kaufvertra<br>438206 | igsnummer: | Datum:<br>18.09.20 | 122              | F<br>International International | iliale:<br>Vobel |                |           |           |              |
|                             |                      |            |                    |                  |                                  |                  |                |           |           |              |
| Aligomeine Daten            |                      |            | Kundondaton        |                  |                                  |                  | Zahlungsuor    | oiobanına |           |              |
| Verkäufer 1:                | AG - Achim Grun      | dmate      | Kundendalen        | 1 information in |                                  |                  | Betrag         | ennarung  | Datum     |              |
| Verkäufer 2:                |                      | -          | Kundensaten        | Lieferanschrift  | Mark                             | eeing            |                |           |           | 🔟 🐨 🗘        |
| Auslieferkennzeichen:       | 3 - bis spätesten:   |            | Kundennu           | zurücksetzen:    | •                                | ^                | Zahlungsverei  | nbarung   |           |              |
| gewünschter Liefertermin:   | 44.2022 KW           | 0 6        | 158024             |                  |                                  |                  |                |           |           |              |
| Teillieferung:              | ist möglich          | _          | Anrede             | Nachname         |                                  |                  | Liefervereinba | rung:     | Lieferung | und Montag   |
| Lieferhinweis:              | Etage EG             |            | Herm               | Känge            |                                  |                  |                |           | Montage   | der neuen N  |
|                             |                      |            | Vomame             | Name 3           |                                  |                  |                |           | Lieferung | , jedoch onn |
|                             |                      |            | Dieter             |                  |                                  |                  |                |           | Besonder  | e Lielerbedi |
|                             |                      |            | Straße/Hau         |                  |                                  |                  |                |           | Lieferung | der neuen k  |
| Bearbeitungshinweis:        |                      | ~          | Adlergasse 3       |                  |                                  |                  |                |           | <         | >            |
|                             |                      |            | PLZ                | Ort              |                                  |                  |                |           |           |              |
|                             |                      | ~          | 55126              | Mainz.           |                                  |                  |                |           |           |              |
|                             |                      |            | Land               | Ortstell         |                                  | ~                |                |           |           |              |
|                             |                      |            |                    |                  |                                  |                  |                |           |           |              |
| POSIDODED                   |                      |            |                    |                  |                                  |                  |                |           |           |              |